## Attivazione della licenza usando il codice prodotto o PAK

Prima di attivare una licenza utilizzando un codice prodotto o una chiave di autorizzazione del prodotto (PAK), verificare quanto segue.

- Il NAS è connesso a Internet.
- È necessario accedere a myQNAPcloud.

La licenza può essere attivata utilizzando il codice prodotto o PAK. Il codice prodotto è stampato sulla copia fisica del prodotto. Il codice prodotto contiene 25 caratteri e deve iniziare sempre con la lettera P.

È inoltre possibile ottenere la chiave di autorizzazione del prodotto (PAK) se la licenza viene acquistata dal vecchio QNAP License Store. Una PAK contiene 24 cifre di numeri casuali.

- 1. Aprire License Center.
- 2. Andare su Licenze.
- 3. Fare clic su Attiva licenza.
- 4. Viene visualizzata la finestra Attivazione licenza.
- 5. Selezionare Attiva con codice prodotto o PAK.
- 6. Specificare la chiave.
- 7. Leggere e accettare i Termini del servizio.
- 8. Fare clic su Verifica chiave.
- 9. Verificare le informazioni della licenza.
- 10. Fare clic su Attiva.

La licenza è attivata.

Viene visualizzato un messaggio di conferma.

11. Fare clic su Chiudi.

La licenza viene visualizzata nell'elenco delle licenze attive.